# **GO Version S3 Windows Environment Manual**

## 1. Upload files

S3 Browser refers to Go version S3 Windows Environment Deployment Manual. After creating the bucket, click "Upload" and select Transfer files/folders.

| w bucket      | Prefix:          |            |           |                    | 1 🗆 🦷         |
|---------------|------------------|------------|-----------|--------------------|---------------|
| test          | File             | Size       | Туре      | Last Modified      | Storage Class |
| rocksdb       | 1G12_2           | 1000.00 MB | File      | 2020/12/1 11:36:01 | STANDARD      |
| testa         | 1G12_1           | 1000.00 MB | File      | 2020/12/1 11:38:38 | STANDARD      |
| testyy        | 1G12_0           | 1000.00 MB | File      | 2020/12/1 11:38:38 | STANDARD      |
| testnew       | 200M_2           | 200.00 MB  | File      | 2020/12/7 16:51:47 | STANDARD      |
| testo7        | 200M_0           | 200.00 MB  | File      | 2020/12/7 16:51:47 | STANDARD      |
| testrocksdb   | 200M             | 200.00 MB  | File      | 2020/12/7 16:51:49 | STANDARD      |
| test08        | 200M_1           | 200.00 MB  | File      | 2020/12/7 16:51:49 | STANDARD      |
| XXXXX         | eb500M.txt2      | 500.00 MB  | TXT2 File | 2020/12/7 17:13:14 | STANDARD      |
| test09        | eb500M.txt1      | 500.00 MB  | TXT1 File | 2020/12/7 17:13:33 | STANDARD      |
| polly         | eb500M.txt0      | 500.00 MB  | TXT0 File | 2020/12/7 17:13:39 | STANDARD      |
| test10        | eb500M.txt4      | 500.00 MB  | TXT4 File | 2020/12/7 17:13:40 | STANDARD      |
| test11        | eb500M.txt3      | 500.00 MB  | TXT3 File | 2020/12/7 17:13:40 | STANDARD      |
| testiz        | fn500M.txt0      | 500.00 MB  | TXT0 File | 2020/12/7 18:43:31 | STANDARD      |
| neng-test     |                  | 500.00 MB  | TXT4 File | 2020/12/7 18:43:51 | STANDARD      |
| polly 2020-11 | Upload file(s)   | 500.00 MB  | TXT2 File | 2020/12/7 18:43:56 | STANDARD      |
| testreport    |                  | 500.00 MB  | TXT1 File | 2020/12/7 18:43:56 | STANDARD      |
| 2020-12-04    | Upload folder(s) | 500 00 V D | TUTO E1   |                    | 071100100     |

Choose file to submit, Choose a 3G randomly generated file and a 1k file here:

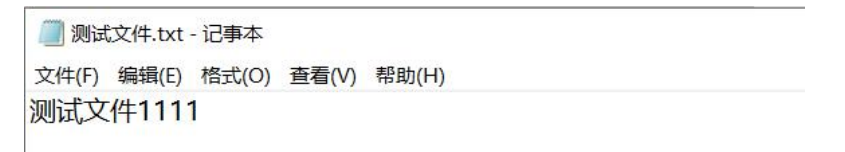

### The file starts uploading at 11:49:29

| 謝試文件.txt         2021/1/28 14:21         文本文档         1 KB           http_3G_1         2021/1/28 11:37         文件         3,072,000           http_100_9         2021/1/27 17:02         文件         102,400 KB           http_100_8         2021/1/27 17:02         文件         102,400 KB           http_100_6         2021/1/27 17:02         文件         102,400 KB           http_100_6         2021/1/27 17:02         文件         102,400 KB           http_100_6         2021/1/27 17:02         文件         102,400 KB           http_100_5         2021/1/27 17:02         文件         102,400 KB           http_100_5         2021/1/27 17:02         文件         102,400 KB           http_100_5         2021/1/27 17:02         文件         102,400 KB           http_100_4         2021/1/27 17:02         文件         102,400 KB           http_100_3         2021/1/27 17:02         文件         102,400 KB           http_100_3         2021/1/27 17:02         文件         102,400 KB           http_100_2         2021/1/27 17:02         文件         102,400 KB | 名称         | 修改日期            | 类型   | 大小         |  |
|----------------------------------------------------------------------------------------------------|------------|-----------------|------|------------|--|
| http_3G_1         2021/1/28 11:37         文件         3,072,000           http_100_9         2021/1/27 17:02         文件         102,400 KB           http_100_8         2021/1/27 17:02         文件         102,400 KB           http_100_7         2021/1/27 17:02         文件         102,400 KB           http_100_6         2021/1/27 17:02         文件         102,400 KB           http_100_6         2021/1/27 17:02         文件         102,400 KB           http_100_5         2021/1/27 17:02         文件         102,400 KB           http_100_5         2021/1/27 17:02         文件         102,400 KB           http_100_4         2021/1/27 17:02         文件         102,400 KB           http_100_3         2021/1/27 17:02         文件         102,400 KB           http100 2         2021/1/27 17:02         文件         102,400 KB                                                                                                    | 测试文件.txt   | 2021/1/28 14:21 | 文本文档 | 1 KB       |  |
| □       http_100_9       2021/1/27 17:02       文件       102,400 KB         □       http_100_8       2021/1/27 17:02       文件       102,400 KB         □       http_100_7       2021/1/27 17:02       文件       102,400 KB         □       http_100_6       2021/1/27 17:02       文件       102,400 KB         □       http_100_6       2021/1/27 17:02       文件       102,400 KB         □       http_100_5       2021/1/27 17:02       文件       102,400 KB         □       http_100_4       2021/1/27 17:02       文件       102,400 KB         □       http_100_3       2021/1/27 17:02       文件       102,400 KB         □       http_100_3       2021/1/27 17:02       文件       102,400 KB                                                                                                    | http_3G_1  | 2021/1/28 11:37 | 文件   | 3,072,000  |  |
| □       http_100_8       2021/1/27 17:02       文件       102,400 KB         □       http_100_7       2021/1/27 17:02       文件       102,400 KB         □       http_100_6       2021/1/27 17:02       文件       102,400 KB         □       http_100_5       2021/1/27 17:02       文件       102,400 KB         □       http_100_5       2021/1/27 17:02       文件       102,400 KB         □       http_100_4       2021/1/27 17:02       文件       102,400 KB         □       http_100_3       2021/1/27 17:02       文件       102,400 KB         □       http_100_2       2021/1/27 17:02       文件       102,400 KB                                                                                                    | http_100_9 | 2021/1/27 17:02 | 文件   | 102,400 KB |  |
| □       http_100_7       2021/1/27 17:02       文件       102,400 KB         □       http_100_6       2021/1/27 17:02       文件       102,400 KB         □       http_100_5       2021/1/27 17:02       文件       102,400 KB         □       http_100_4       2021/1/27 17:02       文件       102,400 KB         □       http_100_3       2021/1/27 17:02       文件       102,400 KB         □       http_100_3       2021/1/27 17:02       文件       102,400 KB         □       http 100 2       2021/1/27 17:02       文件       102,400 KB                                                                                                    | http_100_8 | 2021/1/27 17:02 | 文件   | 102,400 KB |  |
| □       http_100_6       2021/1/27 17:02       文件       102,400 KB         □       http_100_5       2021/1/27 17:02       文件       102,400 KB         □       http_100_4       2021/1/27 17:02       文件       102,400 KB         □       http_100_3       2021/1/27 17:02       文件       102,400 KB         □       http_100_2       2021/1/27 17:02       文件       102,400 KB                                                                                                    | http_100_7 | 2021/1/27 17:02 | 文件   | 102,400 KB |  |
| □       http_100_5       2021/1/27 17:02       文件       102,400 KB         □       http_100_4       2021/1/27 17:02       文件       102,400 KB         □       http_100_3       2021/1/27 17:02       文件       102,400 KB         □       http_100_2       2021/1/27 17:02       文件       102,400 KB                                                                                                    | http_100_6 | 2021/1/27 17:02 | 文件   | 102,400 KB |  |
| □         http_100_4         2021/1/27 17:02         文件         102,400 KB           □         http_100_3         2021/1/27 17:02         文件         102,400 KB           □         http 100 2         2021/1/27 17:02         文件         102,400 KB                                                                                                    | http_100_5 | 2021/1/27 17:02 | 文件   | 102,400 KB |  |
| □         http_100_3         2021/1/27 17:02         文件         102,400 KB           □         http 100 2         2021/1/27 17:02         文件         102 400 KB                                                                                                    | http_100_4 | 2021/1/27 17:02 | 文件   | 102,400 KB |  |
| □ http 100 2 2021/1/27 17:02 文件 102 400 KB                                                                                                    | http_100_3 | 2021/1/27 17:02 | 文件   | 102,400 KB |  |
|                                                                                                    | http 100 2 | 2021/1/27 17:02 | 文件   | 102 400 KR |  |

| [11:49:28.321][Debug]maddr_support_HTTP                                                         |
|-------------------------------------------------------------------------------------------------|
| [11:49:28.448][Infos][PreAllocNode]Return 670 nodes,Excludes 0 nodes.                           |
| [11:49:29.120][Infos]complete multipart upload test1 http_36_1 1                                |
| [11:49:29.172][Infos]0[11:49:42.170][Infos][UploadMultiPartFile]test1/http_3G_1,Insert cache ok |
| [11:49:42.170][Infos]upload hash etag:"6c676953ae99803423a47ab53f40c8e5"                        |
| [11:49:42.170][Infos]File upload success,file md5 value : 6c676953ae99803423a47ab53f40c8e5      |
| [11:49:42.176][Infos]LIST_BUCKET                                                                |
| [11:49:42_176][Infos]bucketname:test1                                                           |

The file can be viewed in the bucket, indicating that the upload is successful.

Check the log, the upload time is 12:18:09

|   | [12:18:09.210][Infos][UploadShard][60123462329f84d77df11b6e][1464][145]SendShard:RETURN OK 0,4tuVPQnBSJq8   |
|---|----------------------------------------------------------------------------------------------------|
|   | [12:18:09.210][Infos][UploadBlock][60123462329f84d77df11b6e][1464]Upload block OK, shardcount 164/164, take |
|   | [12:18:09.210][Debug]maddr support HTTP                                                                     |
|   | [12:18:09.275][Infos][UploadBlock][60123462329f84d77df11b6e][1464]Write shardmetas OK,take times 65 ms.     |
|   | [12:18:09.276][Debug]maddr support HTTP                                                                     |
|   | [12:18:09.327][Infos][UploadObject][60123462329f84d77df11b6e]Upload object OK.                              |
|   | [12:18:09.336][Debug]maddr support HTTP                                                                     |
|   | [12:18:09.364][Infos][CreateObject][39]test1/http_3G_1 OK.                                                  |
|   | [12:18:09.364][Infos][AyncUpload]WriteMeta OK,test1/http_36_1                                               |
|   | [12:19:13.334][Debug]maddr support HTTP                                                                     |
|   | <pre>[12:19:13.479][Infos][PreAllocNode]Return 678 nodes,Excludes 0 nodes.</pre>                            |
|   | [12:20:58.335][Debug]maddr support HTTP                                                                     |
| _ | [11:10:00 451][Tefec][Deck]]echode]Deturn 651 redes Evolutes A redes                                        |
|   |                                                                                                    |

According to the upload time, we calculated the upload speed to be 1.74M/s

#### 2. Download files

Select the file in the bucket to download

| ew bucket     | Prefix:       |           |             |                     | / 🗆 🖗         |
|---------------|---------------|-----------|-------------|---------------------|---------------|
| test          | File          | Size      | Туре        | Last Modified       | Storage Class |
| rocksdb       | ■测试文件.txt     | 16 bytes  | TXT File    | 2020/12/14 15:23:32 | STANDARD      |
| esta          | de5M.txt487   | 5.00 MB   | TXT487 File | 2020/12/11 11:06:02 | STANDARD      |
| testyy        | de5M.txt417   | 5.00 MB   | TXT417 File | 2020/12/11 11:06:02 | STANDARD      |
| testlew       | de5M.txt344   | 5.00 MB   | TXT344 File | 2020/12/11 11:06:02 | STANDARD      |
| test-7        | de5M.txt249   | 5.00 MB   | TXT249 File | 2020/12/11 11:06:02 | STANDARD      |
| testrocksdb   | de5M.txt237   | 5.00 MB   | TXT237 File | 2020/12/11 11:06:01 | STANDARD      |
| test08        | de5M.txt163   | 5.00 MB   | TXT163 File | 2020/12/11 11:06:01 | STANDARD      |
| XXXX          | . de5M.txt462 | 5.00 MB   | TXT462 File | 2020/12/11 11:06:01 | STANDARD      |
| test09        | : de5M.txt168 | 5.00 MB   | TXT168 File | 2020/12/11 11:06:01 | STANDARD      |
| polly         | de5M.txt446   | 5.00 MB   | TXT446 File | 2020/12/11 11:06:00 | STANDARD      |
| test10        | de5M.txt495   | 5.00 MB   | TXT495 File | 2020/12/11 11:06:00 | STANDARD      |
| test11        | de5M.txt247   | 5.00 MB   | TXT247 File | 2020/12/11 11:06:00 | STANDARD      |
| tostana       | de5M.txt211   | 5.00 MB   | TXT211 File | 2020/12/11 11:05:59 | STANDARD      |
| neng-test     | de5M.txt464   | 5.00 MB   | TXT464 File | 2020/12/11 11:05:59 | STANDARD      |
| polly.2020-11 | de5M.txt36    | 5.00 MB   | TXT36 File  | 2020/12/11 11:05:59 | STANDARD      |
| testreport    | de5M.txt342   | 5.00 MB   | TXT342 File | 2020/12/11 11:05:59 | STANDARD      |
| 2020-12-04    | C             | 5 00 1 10 |             |                     |               |
|               |               | ~ ~       |             |                     | 101 4461 1 1  |

Download is successful Because windows random files cannot be compared, check the 1k small file,

which is consistent with the original file content

 测试文件.txt - 记事本

 文件(F) 编辑(E) 格式(O) 查看(V) 帮助(H)

 测试文件1111

## 3. Multi-user upload files

The multi-user connection refers to the multi-user configuration in the "GO Version S3 Windows Environment Deployment Manual". After two clients' windows are configured separately, select the files to upload at the same time.

## 1. User 1: select upload file <test user 1>

S3 Browser 8-5-9 - Free Version (for non-commercial use only) - dev2

| test File         | Size                              | Т |
|-------------------|-----------------------------------|---|
| rocksdb 28yy2G_0  | 1.95 GB                           | F |
| testa ub1G_2      | 1000.00 MB                        | F |
| testyy ub1G_1     | 1000.00 MB                        | F |
| testfew ub1G_3    | 1000.00 MB                        | F |
| test-7ub1G_0      | 1000.00 MB                        | F |
| testrocksdbub1G_4 | 1000.00 MB                        | F |
| test08 dk1G_2     | 1000.00 MB                        | F |
| 🔁 xxxx . 📄 dk1G_3 | 1000.00 MB                        | F |
| test09            | 1000.00 MB                        | F |
| polly dk1G_0      | 1000.00 MB                        | F |
| dk1G_4            | 1000.00 MB                        | F |
| hb500M_2          | 500.00 MB                         | F |
| hb500M_3          | 500.00 MB                         | F |
| peng-test         | 500.00 MB                         | F |
| polly.2020-11     | 1.95 GB                           | Т |
| testreport        | 1.95 GB                           | Т |
|                   | folder(s)                         | - |
| Upload +          | Download Delete Delete New Folder | R |

| ^  | 名称                     | ~ | 修改日期             | 类型  |
|----|------------------------|---|------------------|-----|
|    | ] 测试用户1                |   | 2020/12/28 17:49 | 文件  |
|    | 28yy2G_00              |   | 2020/12/28 17:38 | 文件  |
|    | 28yy2G_0               |   | 2020/12/28 16:36 | 文件  |
|    | 📄 1k测试.txt             |   | 2020/12/14 16:11 | 文本文 |
|    | rand-write-windows.exe |   | 2020/1/14 14:57  | 应用和 |
| ~  | ٢                      |   |                  | >   |
| 件名 | K(N): 测试用户1            |   |                  | ~   |
|    |                        | ŧ | 7开(0) 取          | 消   |

2. User 2: select upload file <test user 2>

| 8-5-9 - Free Ve                   | ersion (for non-co  |
|-----------------------------------|---------------------|
| e to Pro! Help                    |                     |
| 1                                 |                     |
| Siz<br>yy2G_00 1.9                | te Typ<br>5 GB File |
| Upload file(s)<br>Upload folder(s | s)                  |
| Upload -                          | ownload Dele        |
| /14 14:3/ 赵州唐片                    | P 2,309 ND          |
| 1/4 9:33 应用程序                     | 养 2,752 KB          |
|                                   | ×                   |
|                                   | 打开(                 |

3. After the two files are selected for upload. The log shows that the file is being written into the cache:

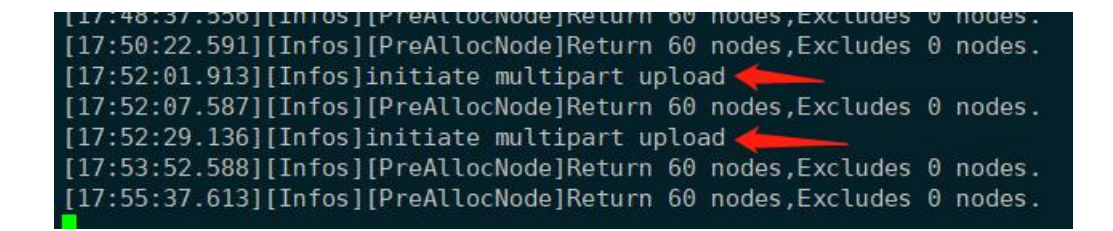

4. When the upload is complete, the log is displayed as:

| [18:18:32.746][Intos][UploadBlock][5te9at4dbe8e61239t896e24][999]Upload block OK,shardcount 164/164,take tir |
|----------------------------------------------------------------------------------------------------|
| [18:18:32.797][Infos][UploadBlock][5fe9af4dbe8e61239f896e24][998]Write shardmetas OK,take times 56 ms.       |
| [18:18:32.822][Infos][UploadBlock][5fe9af4dbe8e61239f896e24][999]Write shardmetas OK,take times 74 ms.       |
| [18:18:33.044][Infos][UploadObject][5fe9af4dbe8e61239f896e24]Upload object OK.                               |
| [18:18:33.085][Infos][Create0bject][8]test12/测试用户1 OK.                                                       |
| [18:18:33.085][Infos][AyncUpload]WriteMeta OK,test12/测试用户1                                                   |
| [18:19:51.536][Infos]complete multipart upload testyy12 测试用户2 1                                              |
| [18:19:51.543][Infos]0[18:20:07.612][Infos][PreAllocNode]Return 60 nodes,Excludes 0 nodes.                   |
| [18:20:21.326][Infos][UploadMultiPartFile]testyy12/测试用户2,Insert cache ok                                     |
| [18:20:21.327][Infos]upload hash etag:"f2afd6d18fd495c8cba07fc41d31c106"                                     |
|                                                                                                    |
|                                                                                                    |

|   | [18:25:43.880][Infos][UploadShard][5fe9b10ebe8e61239f896e25][997][153]SendShard:RET       |
|---|-------------------------------------------------------------------------------------------|
| 1 | [18:25:43.880][Infos][UploadBlock][5fe9b10ebe8e61239f896e25][997]Upload block 0K,sh       |
| 1 | [18:25:43.888][Infos][UploadBlock][5fe9b10ebe8e61239f896e25][999]Write shardmetas (       |
| l | [18:25:43.934][Infos][UploadBlock][5fe9b10ebe8e61239f896e25][997]Write shardmetas (       |
|   | <pre>[18:25:44.189][Infos][UploadObject][5fe9b10ebe8e61239f896e25]Upload object OK.</pre> |
|   | [18:25:44.227][Infos][CreateObject][5]testyy12/测试用户2_0K.                                  |
|   | [18:25:44.228][Infos][AyncUpload]WriteMeta 0K,testyy12/测试用户2                              |
| 1 | [18:27:07.647][Infos][PreAllocNode]Return 60 nodes,Excludes 0 nodes.                      |
|   | <pre>[18:28:52.646][Infos][PreAllocNode]Return 60 nodes,Excludes 0 nodes.</pre>           |

5. Check S3browser to view the successfully uploaded files

| Accounts Buckets File | s Tools Upgrade to Pro! Help |         |      |
|-----------------------|------------------------------|---------|------|
| 🐈 New bucket          | Prefix:                      |         |      |
| test                  | File                         | Size    | Туре |
| 🗾 rocksdb             | □测试用户1                       | 1.95 GB | File |
| testa                 | 28yy2G_0                     | 1.95 GB | File |

| Accounts  | Buckets    | Files    | Tools | Upgrade to Pro! | Help    |      |
|-----------|------------|----------|-------|-----------------|---------|------|
| 🕂 New bud | ket 💥 De   | lete buc | ket   | Path: /         |         |      |
| test      |            |          |       | File            | Size    | Туре |
| - 🛑 testa | Э          |          |       | 🦳 测试用户2         | 1.95 GB | File |
| testo     | gwj<br>est |          |       | 28yy2G_00       | 1.95 GB | File |

According to the upload time of the two, we calculated the upload speed to be 1.25M/s and 1M/s respectively

4. Offline coding

 Modify the s3 configuration file GO\_YTS3\_Windows\conf\ytfs.properties, and add configuration: The #cache parameter specifies the local nas directory, just specify a common directory in the test environment, such as: /mnt/nas cache=/mnt/nas #Back-end driver is designated as nas driver=nas After starting the s3 service, select the file to upload. After the upload is complete, the file cannot be viewed in the bucket. The log shows that the upload is completed and divided into blocks:

| [10:49:56.505][Infos]LIST BUCKET                                                 |
|----------------------------------------------------------------------------------|
| [10:49:56.505][Infos]bucketname:test12                                           |
| [10:49:56.505][Infos]prefix :prefix:""                                           |
| [10:49:56.505][Infos]page :{Marker: HasMarker:false MaxKeys:1000}                |
| [10:49:56.683][Infos][UploadObjectToDisk][test12/50k_yy]Write Block 1:no-repeat  |
| [10:49:56.683][Infos][UploadObjectToDisk][test12/50k_yy2]Write Block 1:no-repeat |
| [10:49:56.683][Infos][ListObject][8]test12///0000000000000000000000000000000000  |
| [10:49:56.683][Infos]items len 857                                               |
| [10:49:56.691][Infos][UploadObjectToDisk][test12/50k_yy]Upload object OK.        |
| [10:49:56.696][Infos][UploadObjectToDisk][test12/50k_yy2]Upload object OK.       |
| [10:49:56.804][Infos][UploadObjectToDisk][test12/50k_yy1]Write Block 1:no-repeat |
| [10:49:56.814][Infos][UploadObjectToDisk][test12/50k_yy1]Upload object OK.       |
| [10:50:29.713][Infos][PreAllocNode]Return 58 nodes,Excludes 0 nodes.             |
|                                                                                  |

2.Modify the s3 configuration file GO\_YTS3\_Windows\conf\ytfs.properties, and add configuration: #Synchronize the pre-encoded files of the local nas to yotta. By checking the properties in the file, under the property "s3cache=...', it is possible to find the "syncmode=..." property. If the "syncmode=0" means not to start, if it's "syncmode=1" it means that the corresponding NAS file should be deleted after uploading.

After restarting the service, there is no need to log in as a user. After s3 detects that the startSync parameter>0, it will start file synchronization, and the upload is completed as viewed in the log.

| [11:00:37:03][INTO ][0][00]0000100x][31000030030171013203[[0]0]0000 0100x 0x, 0x, 0x, 0x, 0x, 0x, 0x, 0x, 0x,                                                                                                    |
|----------------------------------------------------------------------------------------------------|
| [11:00.35.899][Infos][UptadJinatu][5fd826d2093817f2ff51a91][0][12]Jendalinatu.com/ok/0y/org/nov/ox/22][ck.5an (0) 5jdectoken (etc) y 1<br>[11:00.35.899][Infos][UptadJinatu][5fd826d2093817f2ff51a91][0][UbtadJinatu.com/ok/0y/org/nov/ox/22][ck.5an (0) 5jdectoken (etc) y 1 |
| [11:00:35.991][Infos][UploadBlock][5fd826d2083817f2f6f51a90][0]Write shardmetas OK,take times 93 ms.                                                                                                    |
| [11:00:35.991][Infos][UploadBlock][5fd826d2083817f2f6f51a91][0]Write shardmetas OK,take times 91 ms.                                                                                                    |
| [11:00:36.138][Infos][UploadBlock][5fd826d3083817f2f6f51a92][0]Write shardmetas OK,take times 238 ms.                                                                                                    |
| [11:00:36.190][Infos][SyncUpload][5fd826d2083817f2f6f51a91]Upload object OK.                                                                                                    |
| [11:00:36.258][Infos][CreateObject][8]test12/50k_yy OK.                                                                                                    |
| [11:00:36.268][Infos][SyncUpload][ObjectID("5fd826d2083817f2f6f51a91")]WriteMeta 0K,test12/50k_yy                                                                                                    |
| [11:00:36.433][Infos][SyncUpload][5fd826d2083817f2f6f51a90]Upload object OK.                                                                                                    |
| [11:00:36.486][Infos][CreateObject][8]test12/50k_yy2 OK.                                                                                                    |
| [11:00:36.486][Infos][SyncUpload][ObjectID("5fd826d2083817f2f6f51a90")]WriteMeta OK,test12/50k_yy2                                                                                                    |
| [11:00:36.579][Infos][SyncUpload][5fd826d3083817f2f6f51a92]Upload object OK.                                                                                                    |
| [11:00:36.641][Infos][CreateObject][8]test12/50k_yy1 OK.                                                                                                    |
| [11:00:36.641][Infos][SyncUpload][ObjectID("5fd826d3083817f2f6f51a92")]WriteMeta OK,test12/50k_yy1                                                                                                    |
|                                                                                                    |

3. Modify the s3 configuration file GO\_YTS3\_Windows\conf\ytfs.properties, modify the configuration: syncmode=0

After restarting the s3 service, log in to the user and check the bucket list to see the offline encoded files

| Prefix:     |          |            |                     | 1 🗆 🖗         |
|-------------|----------|------------|---------------------|---------------|
| File        | Size     | Туре       | Last Modified       | Storage Class |
| 50k_yy      | 50.00 KB | File       | 2020/12/15 11:00:36 | STANDARD      |
| 50k_yy1     | 50.00 KB | File       | 2020/12/15 11:00:36 | STANDARD      |
| 50k_yy2     | 50.00 KB | File       | 2020/12/15 11:00:36 | STANDARD      |
| vh20k.txt14 | 20.00 KB | TXT14 File | 2020/12/14 18:55:23 | STANDARD      |
|             | 20.00 KB | TYTO Ello  | 2020/12/14 10-EE-22 | CTANDADD      |

4. Download the file, and compare the content of the file to be consistent